## ctfshow-misc-WP

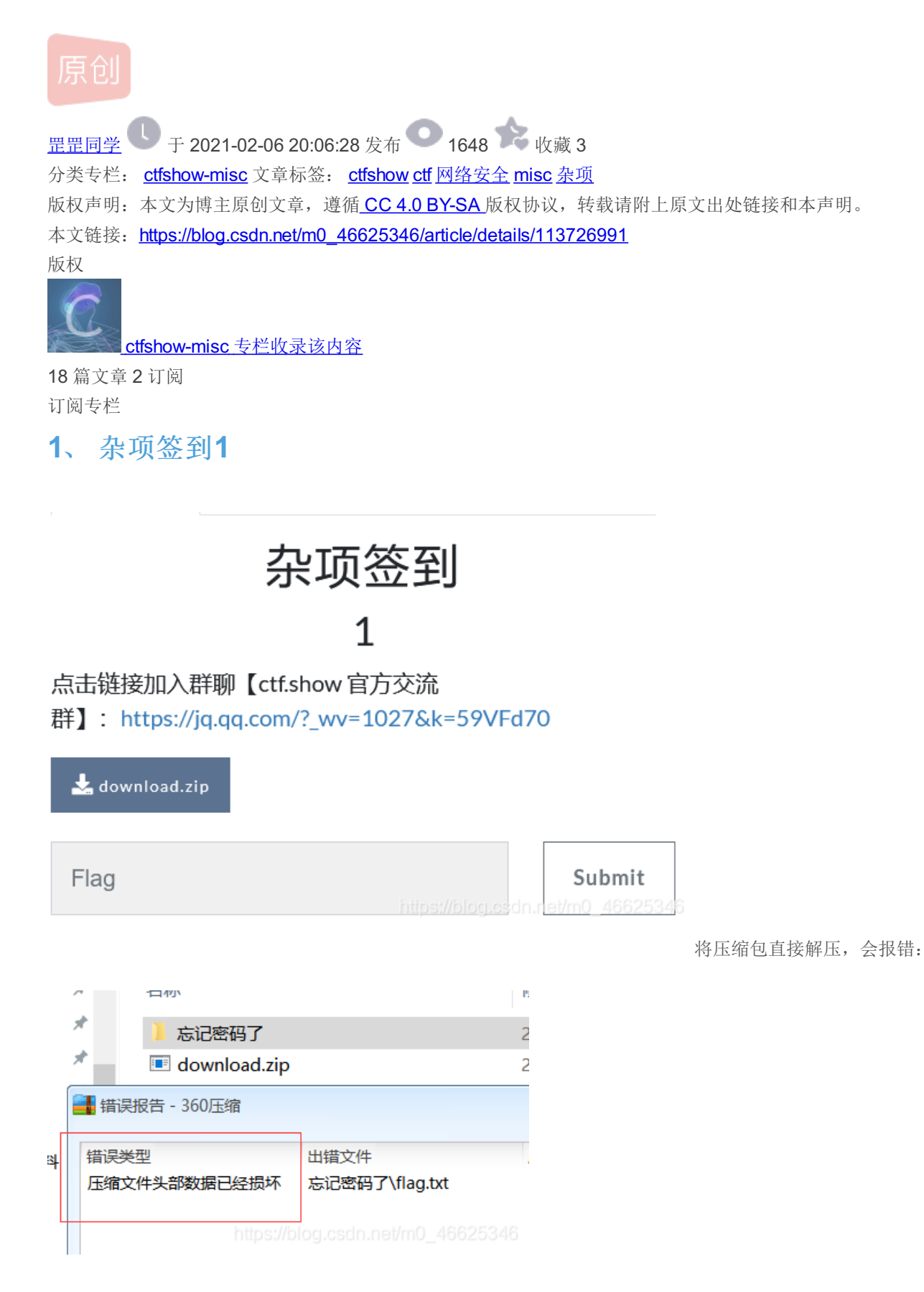

方法一:用zip文件修复大师,将压缩包修复就可以解压了。

文件(F) 编辑(E) 格式(O) 查看(V) 帮助(H)

### flag{79ddfa61bda03defa7bfd8d702a656e4}

### 方法二:用winhex打开压缩包,将01 02 改为03 04也可以解压出flag.txt

(修改伪加密)

### 🚟 WinHex - [download.zip]

| 文件(F) 编辑(E) 搜索(S) 导航         | 〔(N) 査看(V) ] | [具(T) | 专业           | I具( | l) 逆 | 5项(0 | C) ≇         |    | (W) ₹ | 帮助(        | (H)         |               |            |     |             |               |                                                         |
|------------------------------|--------------|-------|--------------|-----|------|------|--------------|----|-------|------------|-------------|---------------|------------|-----|-------------|---------------|---------------------------------------------------------|
| 案件数据                         | 🗋 🔁 🔚 🕹 🖉    | 8 😭 📒 | t   •        | - B | •    | CB B | B 101<br>010 |    | A A   | HEX        | ¢å ∦        | ie×           | -          | -10 | ← →         |               | l 🕹 🗳 🖮 🔎 👘 🔬 🛛 👯                                       |
| 文件( <u>L)</u> 编辑( <u>D</u> ) | download.zip |       |              |     |      |      |              |    |       |            |             |               |            |     |             |               |                                                         |
|                              | Offset       | 0     | 1 2          | 3   | 4    | 5    | 6            | 7  | 8     | 9          | 10          | 11            | 12         | 13  | 14          | 15            | ANSI ASCII                                              |
|                              | 00000000     | 50 4  | B 03         | 04  | 0A   | 00   | 00           | 00 | 00    | 00         | 79          | B8            | 38         | 50  | 00          | 00            | РК У,8Р                                                 |
|                              | 00000016     | 00 0  | 0 00         | 00  | 00   | 00   | 00           | 00 | 00    | 00         | 0B          | 00            | 19         | 00  | $^{\rm CD}$ | $\mathbf{FC}$ | Íü                                                      |
|                              | 00000032     | BC C  | 7 C3         | DC  | C2   | EΒ   | C1 (         | СВ | 2F    | 75         | 70          | 15            | 00         | 01  | 40          | 2A            | ¼ÇÃÜÂëÁË∕up @*                                          |
|                              | 00000048     | E9 C  | C E5         | BF  | 98   | E8   | AE           | в0 | E5    | AF         | 86          | E7            | <b>A</b> 0 | 81  | E4          | BA            | éÌå;~è©°å <sup>−</sup> †ç ä°                            |
|                              | 00000064     | 86 2  | F 50         | 4B  | 03   | 04   | 14           | 00 | 00    | 00         | 80          | 00            | 87         | B8  | 38          | 50            | †/PK ‡,8P                                               |
|                              | 00000080     | 30 6  | 4 D7         | 04  | 28   | 00   | 00           | 00 | 26    | 00         | 00          | 00            | 13         | 00  | 21          | 00            | 0d×(&!                                                  |
|                              | 00000096     | CD F  | C BC         | C7  | C3   | DC   | C2 :         | EΒ | C1    | СВ         | 2F          | 66            | 6C         | 61  | 67          | 2E            | Íü¼ÇÃÜÂëÁË∕flag.                                        |
|                              | 00000112     | 74 7  | 8 74         | 75  | 70   | 1D   | 00           | 01 | 93    | 92         | 6F          | 2B            | E5         | BF  | 98          | E8            | txtup "'o+å;~è                                          |
|                              | 00000128     | AE B  | 0 E5         | AF  | 86   | E7   | <b>A</b> 0   | 81 | E4    | BA         | 86          | 2F            | 66         | 6C  | 61          | 67            | €°å <sup>−</sup> †ç ä°†/flag                            |
|                              | 00000144     | 2E 7  | 4 78         | 74  | 4B   | СВ   | 49           | 4C | AF    | 36         | в7          | 4C            | 49         | 49  | 4B          | 34            | .txtKËII <sup>-</sup> 6 ·LIIK4                          |
|                              | 00000160     | 33 4  | C 4A         | 49  | 34   | 30   | 4E           | 49 | 4D    | 4B         | 34          | 4F            | 4A         | 4B  | В1          | 48            | 3LJI40NIMK40JK±H                                        |
|                              | 00000176     | 31 3  | 7 30         | 4A  | 34   | 33   | 35           | 4B | 35    | A9         | 05          | 00            | 50         | 4B  | 01          | 02            | 170J435K5© PK                                           |
|                              | 00000192     | 1F 0  | <b>A</b> 0 0 | 00  | 00   | 00   | 00           | 00 | 79    | <b>B</b> 8 | 38          | 50            | 00         | 00  | 00          | 00            | у,8Р                                                    |
|                              | 00000208     | 00 0  | 0 00         | 00  | 00   | 00   | 00           | 00 | 0B    | 00         | ЗD          | 00            | 00         | 00  | 00          | 00            | =                                                       |
|                              | 00000224     | 00 0  | 0 10         | 00  | 00   | 00   | 00           | 00 | 00    | 00         | $^{\rm CD}$ | $\mathbf{FC}$ | BC         | C7  | C3          | DC            | Íü¼ÇÃÜ                                                  |
|                              | 00000240     | C2 E  | B C1         | CB  | 2F   | 0A   | 00           | 20 | 00    | 00         | 00          | 00            | 00         | 01  | 00          | 18            | ÂëÁË/                                                   |
|                              | 00000256     | 00 0  | B 08         | D4  | 7C   | C7   | D2 :         | D5 | 01    | 0B         | 80          | D4            | 7C         | C7  | D2          | D5            | ôlçòõ ôlçòõ                                             |
|                              | 00000272     | 01 1  | 3 9E         | 05  | 74   | C7   | D2 :         | D5 | 01    | 75         | 70          | 15            | 00         | 01  | 40          | 2A            | ž tÇÒÕ up @*                                            |
|                              | 00000288     | E9 C  | C E5         | BF  | 98   | E8   | AE           | в0 | E5    | AF         | 86          | E7            | <b>A</b> 0 | 81  | E4          | BA            | éÌå;~è&°å <sup>—</sup> †ç ä°                            |
|                              | 00000304     | 86 2  | F 50         | 4B  | 01   | 02   | 1F           | 00 | 14    | 00         | 09          | 00            | 08         | 00  | 87          | B8            | †/PK ‡,                                                 |
|                              | 00000320     | 38 5  | 0 30         | 64  | D7   | 04   | 28           | 00 | 00    | 00         | 26          | 00            | 00         | 00  | 13          | 00            | 8P0d× ( &                                               |
|                              | 00000336     | 45 0  | 0 00         | 00  | 00   | 00   | 00           | 00 | 20    | 00         | 00          | 00            | 42         | 00  | 00          | 00            | ЕВ                                                      |
|                              | 00000352     | CD F  | C BC         | C7  | C3   | DC   | C2 :         | EΒ | C1    | СВ         | 2F          | 66            | 6C         | 61  | 67          | 2E            | Íü¼ÇÃÜÂëÁË∕flag.                                        |
|                              | 00000368     | 74 7  | 8 74         | 0A  | 00   | 20   | 00           | 00 | 00    | 00         | 00          | 01            | 00         | 18  | 00          | A9            | txt ©                                                   |
|                              | 00000384     | EF 7  | 0 8B         | C7  | D2   | D5   | 01           | Α9 | EF    | 70         | 8B          | C7            | D2         | D5  | 01          | Α4            | ïp<ÇÒÕ ©ïp<ÇÒÕ ≖                                        |
|                              | 00000400     | 6D 3  | D 7B         | C7  | D2   | D5   | 01           | 75 | 70    | 1D         | 00          | 01            | 93         | 92  | 6F          | 2в            | m={ÇÒÕ up   °′o+                                        |
|                              | 00000416     | E5 B  | F 98         | E8  | AE   | в0   | E5 .         | AF | 86    | E7         | <b>A</b> 0  | 81            | E4         | BA  | 86          | 2F            | å;~è©°å <sup>—</sup> †ç ä°†/                            |
|                              | 00000432     | 66 6  | C 61         | 67  | 2E   | 74   | 78           | 74 | 50    | 4B         | 05          | 06            | 00         | 00  | 00          | 00            | flag.txtPK                                              |
|                              | 00000448     | 02 0  | 0 02         | 00  | FC   | 00   | 00           | 00 | BC    | 00         | 00          | 00            | 00         | 00  |             |               | <b>ü <sup>1</sup>4</b><br>s://blog.csdn.net/m0_46625346 |

### flag{79ddfa61bda03defa7bfd8d702a656e4}

zip文件伪加密参考

### 2, misc2

| Challenge  | 115 Solves   |        | ×       |
|------------|--------------|--------|---------|
|            | misc2        |        |         |
|            | 1            |        |         |
| 偶然发现我竟然    | 然还有个软盘, 勾起了我 | 的回忆。   |         |
| 📩 file.zip |              |        |         |
|            |              |        | 名称      |
| Flag       |              | Submit | ile.zip |

https://blog.csdn.net/m0\_46625348

虚拟机添加软盘file即可

如何添加软盘呢?

先创建一个虚拟机,一切默认就好。

编辑虚拟机设置,一般的没有软盘选项,需要手动添加。下面有一个添加按钮,加上软盘就可以啦!

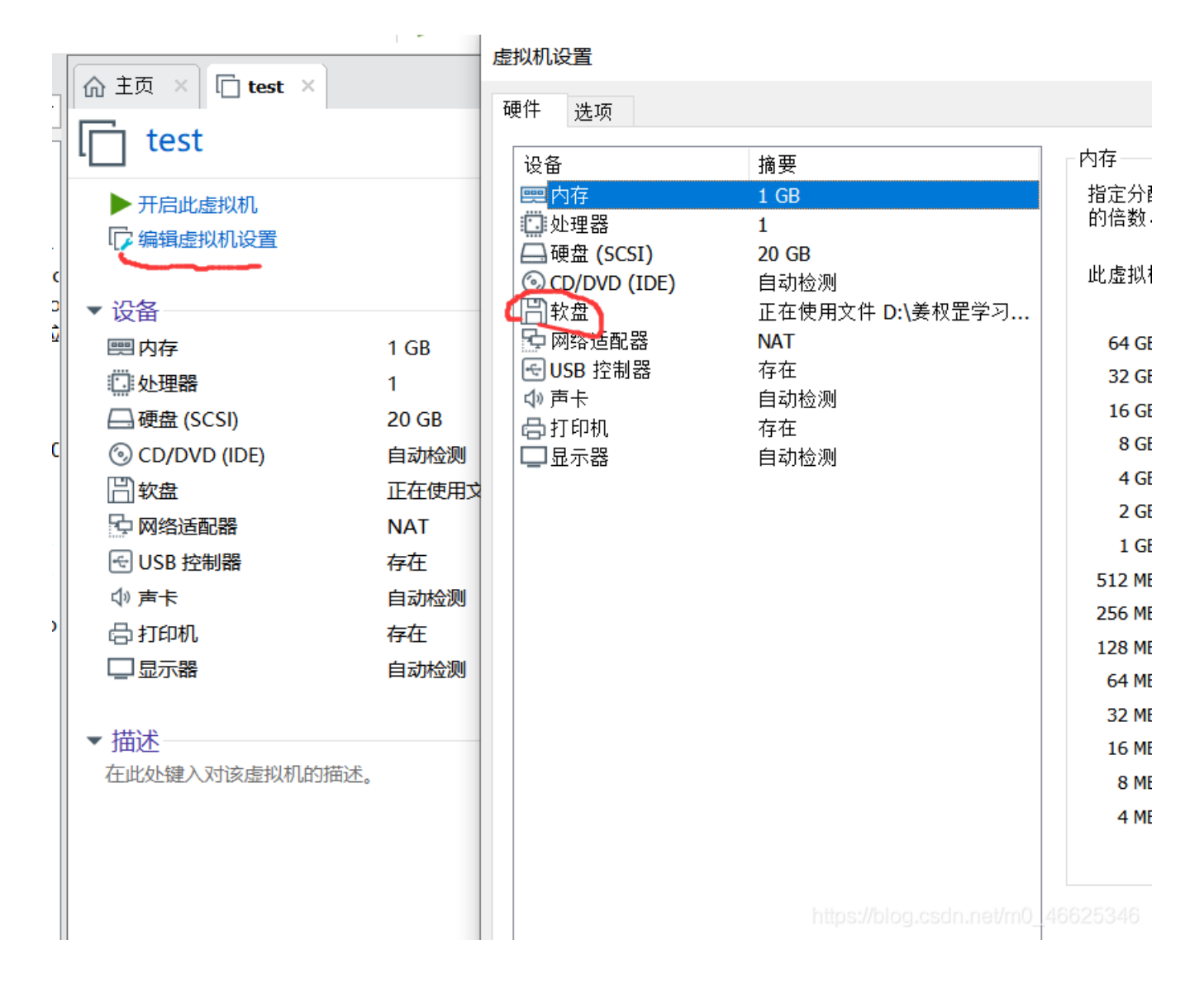

# fla g{ctfshow}

### flag{ctfshow}

3 miscx

| Challenge                            | 155 Solves        |          |       | ×           | 1        |     |
|--------------------------------------|-------------------|----------|-------|-------------|----------|-----|
|                                      | mi                | SCX      |       |             |          |     |
|                                      | 3                 | 30       |       |             |          |     |
| 感谢@小白师(                              | 專提供的题目            |          |       |             |          |     |
| 📥 misc2.rar                          |                   |          |       |             |          |     |
|                                      |                   |          |       |             | ]        |     |
| Flag                                 |                   |          | Su    | <b>bmit</b> | 46       |     |
|                                      |                   |          |       |             |          |     |
| 📕 misc2.rar - 360压纲                  | 宿                 |          |       | 文件          | 操作       | 工具  |
|                                      |                   |          | 码     |             |          |     |
| 添加 解日                                | 到 一键解压            | 删除       | 压缩包语言 |             |          |     |
| 🛧 🔲 🗮 🔳 r                            | nisc2.rar - 解包大小为 | 794.1 KB |       |             |          |     |
| 名称                                   |                   |          | 压缩前   | 压缩履         | ≦ 20201  | 夬乐! |
| ———————————————————————————————————— |                   |          | 1     | VD          | rat?     | orY |
| hint.txt *                           |                   |          | 1     | KB          | 1        |     |
| 🗖 misc1.zip                          |                   |          | 793.6 | 5 KB 79     | 3.6      |     |
|                                      |                   |          |       |             | net/m0_4 |     |

发现只有misc1.zip没有加

密,我们打开后,发现一个未加密的照片

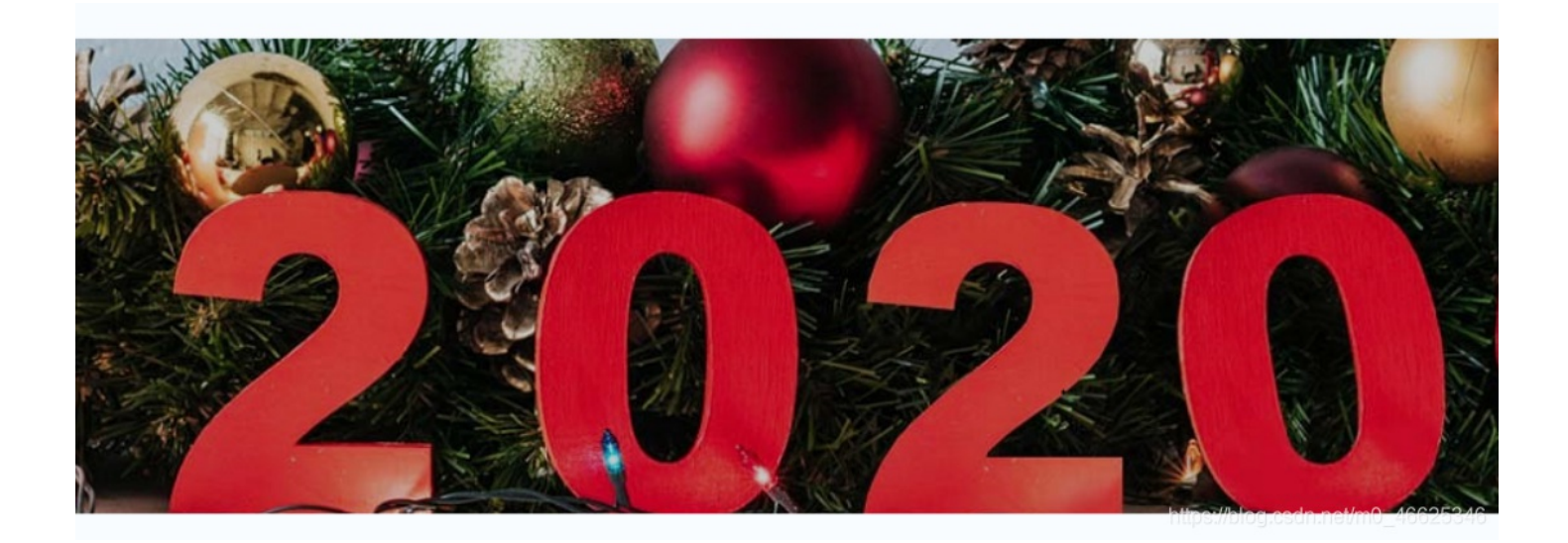

盲猜密码是2020,果然是的,将另一个加密doc文档打开,发现一串音乐字符。。。。 音乐符号解密

| ניפןן∳      נו  פן פון פון פון פון פון פון פון פון פון פ | ר    אר    אר |
|----------------------------------------------------------|----------------------------------------------------------------------------------------------------|
| 加密 解密 □使用密码                                              |                                                                                                    |
| U2FsdGVkX1/eK2855m8HM4cTq8Fquqtm6QDbcUu4F1yQpA==         |                                                                                                    |

U2FsdGVkX1/eK2855m8HM4cTq8Fquqtm6QDbcUu4F1yQpA== 这个用的是Rabbits加密,前面特征U2FsdGVkX,密码是2020。 得到密码:welcome\_to\_payhelp

| welcome_to_payhelp | 2020                | U2FsdGVkX1/eK2855m8HM4cTq8Fquqtm6QDbcUu4F1yQpA== |  |  |  |
|--------------------|---------------------|--------------------------------------------------|--|--|--|
|                    | 密码是可选项,也就是可以不<br>填。 |                                                  |  |  |  |
|                    | く解密加密>              |                                                  |  |  |  |
|                    |                     |                                                  |  |  |  |

### hint.txt中:

VmpKMFUxTXhXWGxVV0dob1RUSjRVVII3V2t0aFJscDBZMGhLYTAxWGVIaFZiRkpUWWtaYVZWSnJXbFpOVjJoeVZYcEdZV kpzVG5KVWJHaHBWa1ZWZDFkV1ZtRmtNRFZYVjJ4c2FWSIVWbFJVVnpWdVRXeFZIV1ZHVGxSaVZrWTBXVIJPYzFWR1pF ZFRiVGxYWW01Q1dGcEdXbE5UUjBZMIVXMTBWMWRGU2xkV1ZtUXdVekpGZUZOWWJHaFRSVFZWV1d0YVMxTXhjRVZU YTFwc1ZteHdlRlp0ZERCV01VcFIaRE53V0Zac2NIWIdSekZMVW1zeFdWSnNTbWxXUjNodIZtMXdUMkI5Vm5OaVNGWnBVbXh 3YzFac1VrZFNiRIY0WVVkMFZXSIZXbmxWYIRWUFZsWlpIbEZyWkZSaVJrcFFWV3hGYkUwd1VXeE5NRkVsTTBRJTNE 连续进行base64解码

### base64

如果多次解密,发现没有变化,先来一次URL解码,再去Base64解密 (这个地方我base64解密了好几次,都没有变化。。。。)

### welcome\_to\_2020%0Aflag%20is%20coming...%0Athe%20key%20is%20hello%202020%217

### URL解码url解码

|    | Unicode编码            | UTF-8编码    | URL编    | 码/解码 | Ur |                                 |
|----|----------------------|------------|---------|------|----|---------------------------------|
|    | welcome_to_2020      | )          |         |      |    |                                 |
|    | flag is coming       |            |         |      |    |                                 |
|    | the key is hello 2   | 020!7      |         |      |    |                                 |
|    |                      |            |         |      |    |                                 |
|    |                      |            |         |      |    |                                 |
|    |                      |            |         |      |    | <b>正嫔句恋<u>可</u>是hallo 20201</b> |
|    |                      |            |         |      |    | 压油已击响足TEIO 2020:                |
| 解  | 压得到flag.txt          |            |         |      |    |                                 |
| 名利 | <b></b>              |            |         |      |    |                                 |
|    | (上级目录)               |            |         |      |    |                                 |
|    | flag.txt *           |            |         |      |    |                                 |
|    | hint.txt *           |            |         |      |    |                                 |
| =  | misc 📃 flag.txt - 记寻 | 事本         |         |      |    |                                 |
|    | 文件(F) 编辑(E)          | 格式(O) 查看(V | ) 帮助(H) |      |    |                                 |
|    | flag{g00d_f0         | r_y0u}     |         |      |    |                                 |
|    |                      |            |         |      |    |                                 |

.

### flag{g00d\_f0r\_y0u}

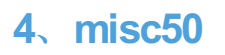

休息一段时间

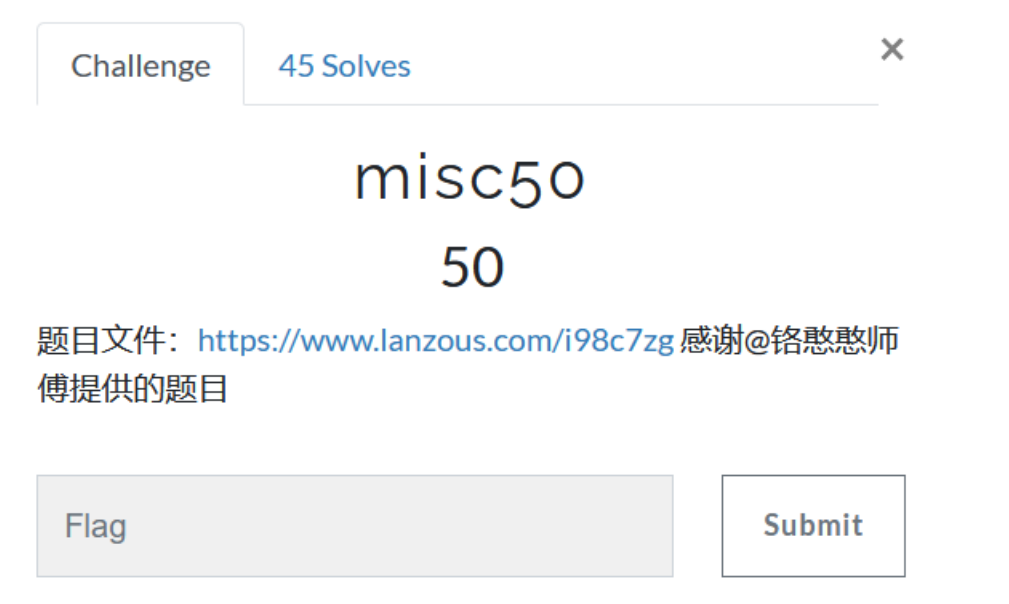

https://blog.csdn.net/m0\_46625346